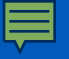

# PAYING FOR COLLEGE

# **Student Accounts**

University at Buffalo The State University of New York

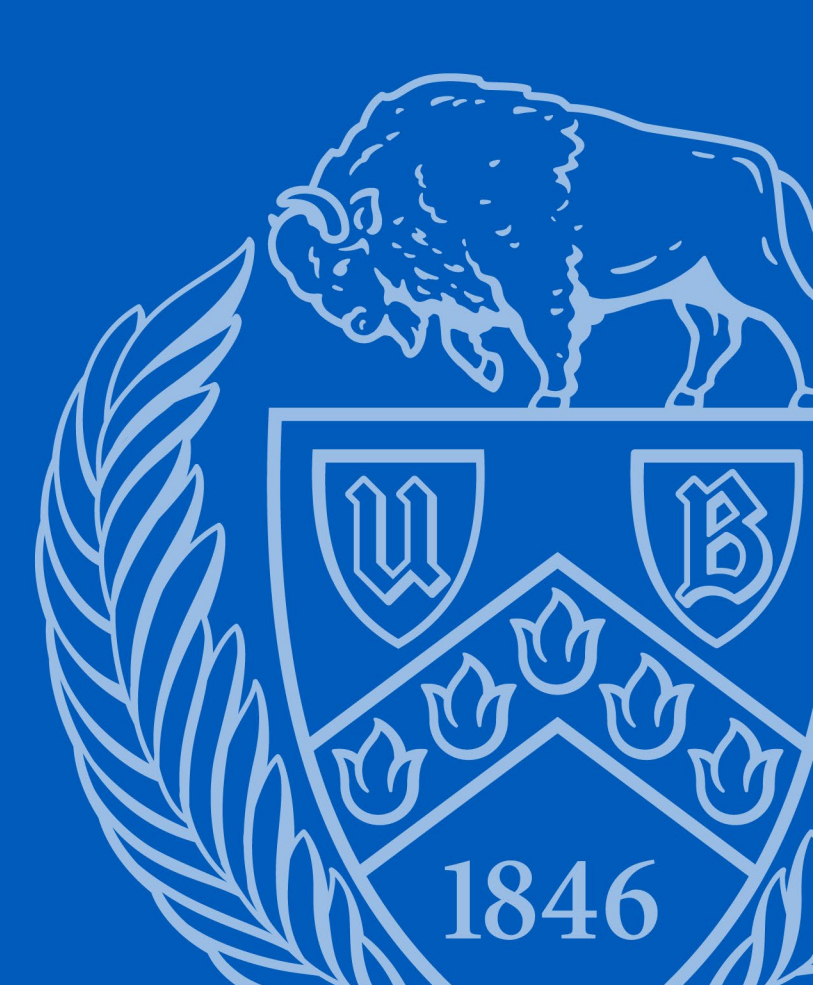

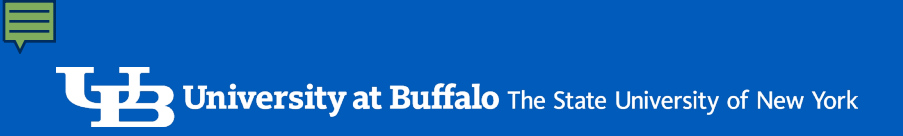

# **eBill Notification**

**From:** UBeBill@buffalo.edu <UBeBill@buffalo.edu> **Subject:** Your University at Buffalo eBill is available online

Name: Victor E. Bull ID #: 512345678 Invoice Amount: \$ 396.75\* On December 27<sup>th</sup>, You will ONLY receive this email, sent to your @buffalo.edu email address

You will NOT get a paper bill mailed to you

Your University at Buffalo electronic billing statement (eBill) is now available. You are receiving this notification due to potential new activity on your account such as charges, payments, refunds or Financial Aid activity. Any unpaid charges from the previous eBill will be brought forward, and additional charges, payments and credits will be shown. Paper bill statements are not being mailed to students. The payment due date and amount due can be found on your eBill. Anticipated aid is being used to reduce the amount due.

Your eBill reflects account activity as of 12/27/2023, the invoice date. Subsequent activity will not show on your eBill.

To view your eBill, current account activity or to make a payment:

- 1. Log into your HUB Student Center through myub.buffalo.edu.
- 2. In your Student Center, click on Billing / Payments tile.
- 3. You will then be brought into QuikPAY.
- 4. Click on View & Pay Accounts

A guide explaining how to read your student bill is available on the following website: buffalo.edu/studentaccounts/billing/access-and-read-your-bill

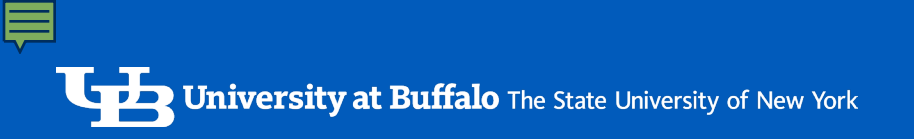

| HUB STUDE                                                 | NT CEN          | TER                  | Okay, how<br>do I find my<br>eBill? |        |
|-----------------------------------------------------------|-----------------|----------------------|-------------------------------------|--------|
| University at Buffalo<br>The State University of New York |                 | ✓ HUB Student Center |                                     |        |
|                                                           | TO-DO           | MANAGE CLASSES       | ACADEMIC PROGRESS                   | BUFFAL |
|                                                           | GRADES / AWARDS | BILLING / PAYMENTS   | FINANCIAL AID / SCHOLARSHIPS        |        |
|                                                           | PROFILE         |                      |                                     |        |

#### **F**

### **QUIKPAY – View & Print Your eBill**

### Bill Due by January 22, 2025

🔒 Print

University at Buffalo The State University of New York

#### View & Pay Accounts

Current balance includes ALL of your charges, payments and refunds. Anticipated aid is included for terms for which you are enrolled. Details of the anticipated aid included will show below if applicable.

| _                  |                          |                         |                            |
|--------------------|--------------------------|-------------------------|----------------------------|
| S Current Activity | Current Activity Details | Latest Statement        | Statement Details   View F |
| Current Balance:   | \$ 361.90                | Statement Billing Date: | December 27, 20            |
|                    |                          | Statement Due Date:     | January 22, 20             |
|                    |                          | Statement Amount Due:   | \$361                      |
|                    |                          | Statement Amount Due.   |                            |

Message Board

**Payment Profiles** 

Student Choice Refunds

Authorize Payers

User Preferences

View & Pay Accoun

Transaction History

Payment Plan

Messages

| Charges and Payments |                           |             |          |         |        |
|----------------------|---------------------------|-------------|----------|---------|--------|
| Posted Date          | Item Description          | Term        | Charge   | Payment | Refund |
| 12/02/24             | Campus Life Fee           | Spring 2025 | 134.50   | 0.00    | 0.00   |
| 12/02/24             | Tuition NY State Resident | Spring 2025 | 3,535.00 | 0.00    | 0.00   |
| 12/02/24             | General Chemistry Lab Fee | Spring 2025 | 30.00    | 0.00    | 0.00   |
| 12/02/24             | General Chemistry Lab Fee | Spring 2025 | 30.00    | 0.00    | 0.00   |

### **QUIKPAY – Current Activity**

| <b>•</b> | A 10 10  |
|----------|----------|
| Curront  | Activity |
| Current  | ACTIVILY |
|          |          |

Statement History

🔒 Print

| Posted Date | Item Description               | Term        | Charge   | Payment | Refund |
|-------------|--------------------------------|-------------|----------|---------|--------|
| 12/02/24    | Campus Life Fee                | Spring 2025 | 134.50   | 0.00    | 0.00   |
| 12/02/24    | Tuition NY State Resident      | Spring 2025 | 3,535.00 | 0.00    | 0.00   |
| 12/02/24    | General Chemistry Lab Fee      | Spring 2025 | 30.00    | 0.00    | 0.00   |
| 12/02/24    | General Chemistry Lab Fee      | Spring 2025 | 30.00    | 0.00    | 0.00   |
| 12/02/24    | Recreation Fee                 | Spring 2025 | 27.57    | 0.00    | 0.00   |
| 12/02/24    | Undergrad Student Activity Fee | Spring 2025 | 109.00   | 0.00    | 0.00   |
| 12/02/24    | Transcript Fee                 | Spring 2025 | 5.00     | 0.00    | 0.00   |
| 12/02/24    | Career Services Fee            | Spring 2025 | 25.00    | 0.00    | 0.00   |
| 12/02/24    | College Fee                    | Spring 2025 | 137.50   | 0.00    | 0.00   |
| 12/02/24    | Health Service Fee             | Spring 2025 | 224.10   | 0.00    | 0.00   |

### Your Current Account Activity Updates Daily

# **QUIKPAY – Authorized Payer Access**

| Message Board       | Student Center Payment Options- QuikPAY Message Board                                                                                                    |
|---------------------|----------------------------------------------------------------------------------------------------|
| Payment Profiles    | You may need to clear your browser cache and cookies if you are experiencing issues within the QuikPAY pages. The QuikPAY <sup>R</sup> System requires the use of Microsoft <sup>R</sup> Internet Explorer 11.0 or newer, Mozilla Firefox 34 or newer, Google Chrome 41 or newer, Opera 28 or newer, or Safari 7.0 or |
| Student Choice      | newer.                                                                                                    |
| Refunds             | Welcome to the QuikPAY <sup>R</sup> system. Through QuikPAY <sup>R</sup> , you are conveniently able to:                                                                                                    |
| Authorize Payers    | <ul> <li>Retrieve your eBill /statement - contains your payment due date (under View &amp; Pay Accounts; Statement History)</li> <li>Review your account activity (under View &amp; Pay Accounts)</li> </ul>                                                                                                    |
| User Preferences    | Pay your bill                                                                                                    |
| View & Pay Accounts | Enroil in a payment plan     Sign up for direct deposit of refunds     Authorize others to make payments on your behalf                                                                                                    |
| Transaction History | And more- all online!                                                                                                    |
| Payment Plan        | If you choose to enroll in a payment plan, there are resources to assist you in estimating your payment plan amount.                                                                                                    |
| Messages            | Tultion and Fees: http://www.buffalo.edu/studentaccounts/tultion-and-fees.html     Medical Insurance: buffalo.edu/studentlife/insurance                                                                                                    |
|                     | Meal Plans: http://myubcard.com/mealplans     Hoursing http://myubcard.com/mealplans                                                                                                    |
|                     | Financial Ald Award: MyUB/HUB Student Center                                                                                                    |
|                     | QuikPAY <sup>R</sup> also offers context-sensitive help. Simply click on the guestion mark next to a field to get help.                                                                                                    |

You may give access to spouse or family, to view & pay your bill

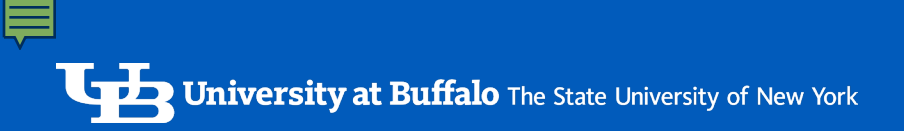

# WHAT TO EXPECT ON YOUR eBill

### **CHARGES**

- Tuition (charge for actual credit hours registered)
  - Classes added on/after December 27<sup>th</sup> will appear on February 10<sup>th</sup> eBill.
- Mandatory and Broad-based Fees
- Class Fees
- Meal Plan
- Campus Housing
- Medical Evacuation Fee cannot be waived
- Student Health Insurance
  - Charged each fall and spring term to all full-time International students
  - If you have sufficient coverage, submit an <u>ONLINE</u> Waiver at <u>https://buffalo.edu/studentlife/insurance</u>
  - Submit the Waiver BEFORE 1/22/25 Payment Due Date to avoid late fees

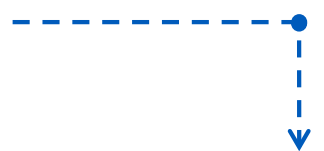

Note: Billing is for one semester/term, not the full academic year.

\*except for health insurance

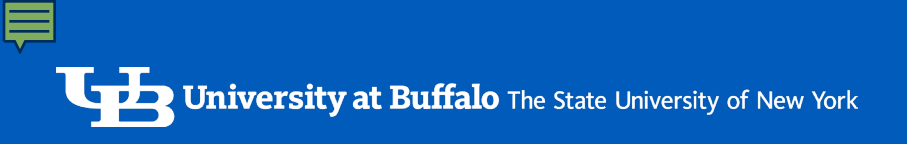

# WHAT TO EXPECT ON YOUR eBill

### PAYMENTS AND ANTICIPATED FINANCIAL AID

- Tuition and housing deposits will be deducted
- · Anticipated aid will be deducted to calculate amount due
  - Must complete To-Do List items for aid to show on your eBill.
  - If aid is cancelled due to ineligibility, might result in a balance.
  - Missing expected aid on your eBill? Contact the Financial Aid office

Pay the amount due by due date to **avoid late payment fees**. Do <u>not</u> wait for a revised bill.

Holds will be placed on unpaid bills after 60 days from bill date.

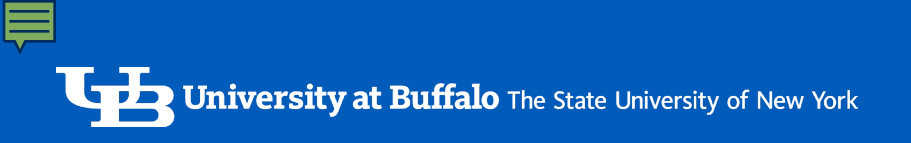

## HOW TO PAY YOUR eBill

### **ONLINE PAYMENTS**

- eCheck from your personal US bank account be aware of your daily max limit
- International Payments by Flywire offers multiple payment options and excellent foreign exchange rates. They'll ensure your payment arrives safely and accurately.
- Credit Card MasterCard, Visa, Discover, American Express
  - Credit card payments can <u>only</u> be made online
  - Spouse/Family need authorized payer access
  - No convenience fee

### MAIL A PERSONAL CHECK

University at Buffalo PO Box 10068 Albany, NY 12201-5068

### **QUIKPAY - How To Make a One Time Payment**

#### Message Board

#### Payment Profiles

Student Choice Refunds

Authorize Payers

User Preferences

View & Pay Accounts

Transaction History

Payment Plan

Messages

#### View & Pay Accounts

Current balance includes ALL of your charges, payments and refunds but does NOT include anticipated aid. If a student has anticipated aid, details will be included at the bottom of this page.

| Student Accounts Details |                          |                         | Make a Payment               |
|--------------------------|--------------------------|-------------------------|------------------------------|
|                          |                          |                         |                              |
| S Current Activity       | Current Activity Details | Latest Statement        | Statement Details   View PDF |
| Current Balance:         | \$377.00                 | Statement Billing Date: | December 27, 2024            |
|                          |                          | Statement Due Date:     | January 22, 2025             |
|                          |                          | Statement Amount Due:   | \$377.00                     |

Current Activity Statement History

This is the only way to pay with a credit card

If you are enrolled in a payment plan, **do not** use "Make a Payment" button

# HOW TO PAY YOUR eBill

### **PAYMENT PLAN**

• Pay the bill in installments by enrolling in a Payment Plan

HOW? Enroll Online!

### WHEN?

- For 5 installments, enroll Dec. 16 Jan. 14
- For 4 installments, enroll Jan. 15 Feb. 14
- For 3 Installments, enroll Feb. 15 Feb. 28

### PLAN DETAILS

- \$45 enrollment fee
- Offered fall and spring terms only
- Interest-free, not a loan program
- You provide payment account when you enroll
- Installments automatically taken out on payment due date
- Can change payment account as often as you'd like

On a payment plan, you'll receive **email reminders** about upcoming payments and changes in installment amount.

### **QUIKPAY - Enroll in a Payment Plan**

University at Buffalo The State University of New York

### Spring 2025 Payment **Plan Enrollment** Begins December 16<sup>th</sup>

#### Message Board Payment Profiles Student Choice Refunds

Authorize Payers

#### User Preferences

- View & Pay Accounts
- Transaction History

#### **Payment Plan**

Messages

#### QuikPAY Payment Plan

The University at Buffalo, in partnership with Nelnet Campus Commerce, may be able to provide you with the opportunity to budget your payments over time.

Advantages

- Low, one-time enrollment fee for each Payment Plan
- Budget payments into smaller, monthly installments
- Automatically debit your account each month

To assist you with estimating charges and credits for the Payment Plan Budget Worksheet, please refer to the following University at Buffalo resources by copying and pasting the link into a new window:

Tuition & Fees: http://www.buffalo.edu/studentaccounts/tuition-and-fees.html Medical Insurance: http://buffalo.edu/studentlife/insurance Meal Plans: http://myubcard.com/mealplans Housing: http://www.buffalo.edu/campusliving/apply-for-housing/rates.html Financial Aid Award: MyUB/HUB Student Center

#### Available Payment Plans

To enroll in a new payment plan, select a Payment Plan from the options below and click the "Sign Up for New Payment Plan" button.

#### Active Payment Plans

To view the detail of an active payment plan, click the "Agreement ID" for that particular plan.

### Last Day to enroll in Payment Plan is February 28, 2025

# QUIKPAY - Enroll in Direct Deposit

### **Students Receiving a Refund**

- Refund is available to you much faster within 48 business hours
- Safeguard against lost or stolen checks

University at Buffalo The State University of New York

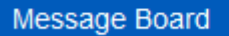

Payment Profiles

#### Manage Refunds

Authorize Payers

User Preferences

View & Pay Accounts

Transaction History

#### Payment Plan

### Enroll In Direct Deposit Today!

#### Benefits of Direct Deposit

- · Your Refund is automatically deposited into your U.S. checking or savings account.
- Your refund is secure. There is no paper check to get lost or stolen.
- · Your funds will be available faster! There's no waiting for a check.

To review the details of your refund account, select "Manage My Refunds" *Please note, you will leave this page and enter a new site!* 

Manage My Refunds

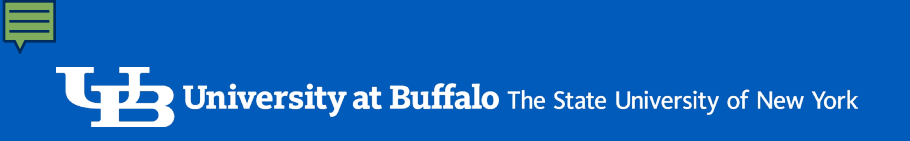

# **STUDENT ACCOUNTS**

- Visit Us In Person at 1Capen & 1Diefendorf
- Call Us (716) 645 1800
- Chat with Virtual Vic or Contact Us at https://www.buffalo.edu/studentaccounts.html

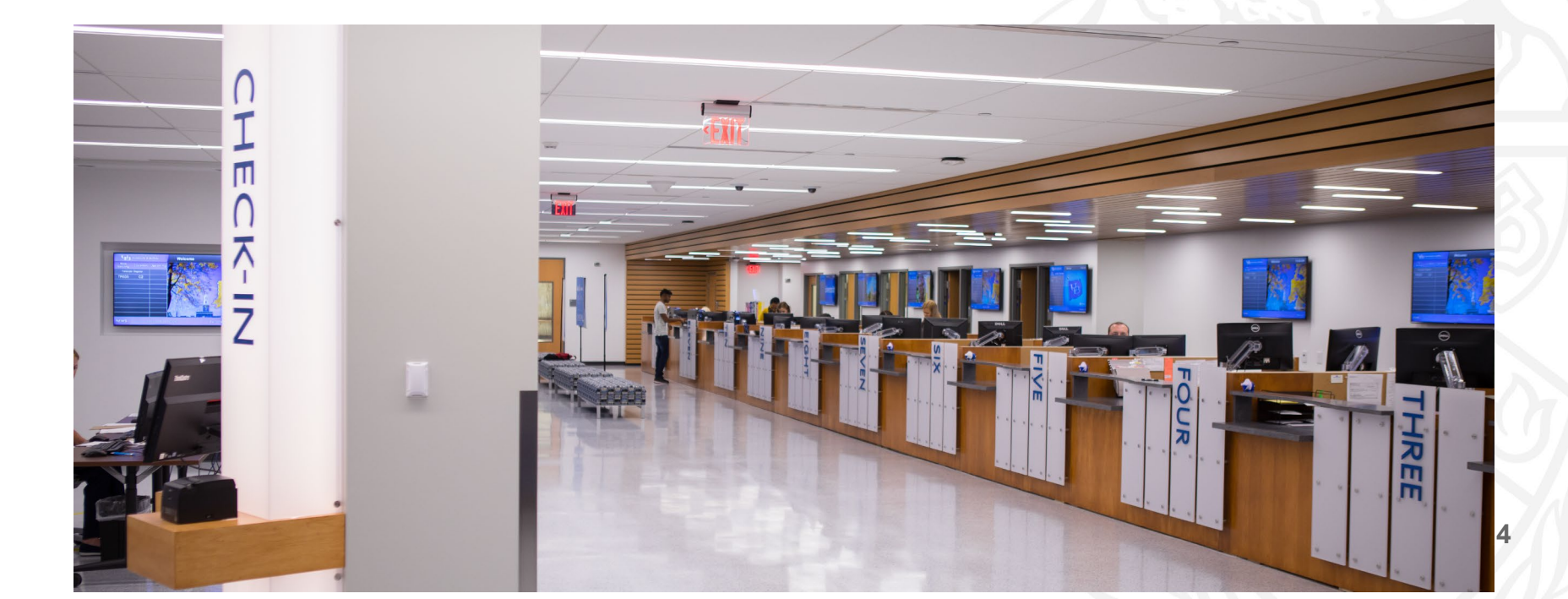

# **flywire** International Payment Option

The University at Buffalo has partnered with Flywire to offer International Students an innovative way to make payments while saving on bank fees and currency exchange rates.

### **Benefits of Paying Your Bill with Flywire**

- Pay from your country's local currency options
- Ensure fast, secure delivery of tuition and fee payment
- Easily track your international payment
- Best price on a wire transfer Guaranteed
- 24/7 Multilingual customer support

# **QUIKPAY – International Payment**

Students can initiate their payment in QuikPAY

| Payment Amount  |                       |     |
|-----------------|-----------------------|-----|
| Account:        | Student Accounts      |     |
| Due Date:       | 08/15/2018            |     |
| Payment Amount: |                       |     |
| Total Amount:   | 0.00                  |     |
| Payment Method: | Select One            |     |
|                 | Select One            |     |
|                 | eCheck                |     |
|                 | Credit Card           | 200 |
|                 | International Payment |     |
|                 |                       |     |

# Flywire International Payment Portal

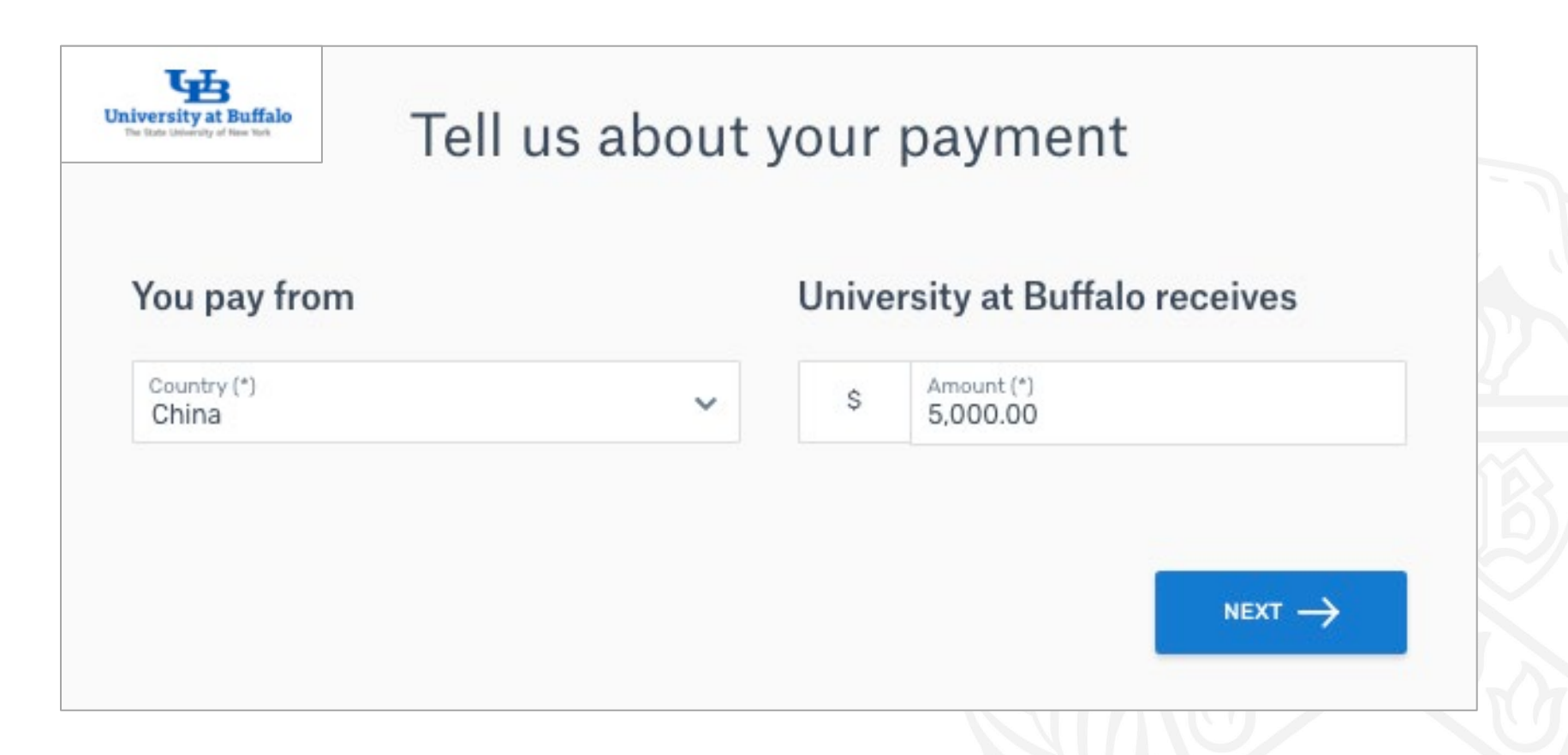

# **Translatable Payment Experience**

| University at Buffalo<br>The State University of New York |                 |       | 連絡                       | ヘルプ マイアカウント | 日本語 🗸 |
|-----------------------------------------------------------|-----------------|-------|--------------------------|-------------|-------|
|                                                           |                 |       |                          |             |       |
|                                                           | あなたのお           | 3支払いに | ついて教えてくださ                | <i>נ</i> ۱  |       |
|                                                           | 支払い元            |       | University at Buffaloの受取 | 7額:         |       |
|                                                           | '≝ (*)<br>China | ~     | \$ 金額 (*)<br>5,000.00    |             |       |
|                                                           |                 |       | 2                        | *^ →        |       |
|                                                           |                 |       |                          |             |       |
|                                                           |                 |       |                          |             |       |
|                                                           |                 |       |                          |             |       |

University at Buffalo The State University of New York

# **Native Payment Options**

#### Select your preferred payment method

#### Best Price Guaranteed Subject to terms and conditions 12 22 Best Price Guaranteed Subject to terms and conditions 国内银行间人民币转账 Domestic RMB Transfer SELECT CNY34.698.00 Muthoot - Domestic Bank Transfer in Indian Rupees (INR) SELECT More info v Rs348,840.00 More info V 支付宝 - (Alipay.com) 1 SELECT CNY34.875.00 More info 🗸 **DOMESTIC Bank Transfer in Indian Rupees** SELECT Rs348,840.00 中国银联 - (China UnionPay) SELECT CNY35.253.00 VISA: Debit/Credit in INR More info 🗸 VISA SELECT Rs361,705.00 万事达 - (MasterCard: Debit/Credit in RMB) SELECT CNY36.015.00 MasterCard: Debit/Credit in INR More info ~ SELECT Rs361,705.00 (VISA - Debit/Credit in RMB) VISA SELECT CNY36,015.00 I want to pay in another currency More info 🗸

### Select your preferred payment method

2

# Provide Information About the Payer

#### Provide information about the payer

#### **Payer Information**

| First name (*)            | Middle name            |
|---------------------------|------------------------|
| Family name (*)           | Address 1(*)           |
| Address 2                 | City (*)               |
| State / Province / Region | Zip code / Postal Code |
| Phone number (*)<br>+86   | Email (*)              |

#### **Payer Information**

Pan Number of the Remitter (\*)

I have read, understand, and agree to the Flywire Terms of Use and Privacy Policy

# Provide the Student's Information

# Provide information requested by University at Buffalo

#### **Contact Information**

The person filling out this form is (\*)
Student

#### **Student Information**

| Student ID (Person Number) (*) | First Name (*)          |
|--------------------------------|-------------------------|
| Middle Name                    | Last Name (*)           |
| UB email address (*)           |                         |
|                                | $_{ m NEXT}  ightarrow$ |

### University at Buffalo The State University of New York

| 函                                                                                                    | Contact Help My account English se                                                                                           |                                                                                                    |
|----------------------------------------------------------------------------------------------------|----------------------------------------------------------------------------------------------------|----------------------------------------------------------------------------------------------------|
| S5,000.00 to University at Buffalo                                                                                                    | Payment pending                                                                                                    | <b>Payment Instructions</b>                                                                                                    |
| Payment status Follow the steps below to pay before August, 13th 2018 or your payment will be cancelled automatically.                                                          | Payment details       You're sending     They're receiving       Rs348,827.00     \$5,000.00       Payment ID                | SMS notifications                                                                                                    |
| 1. Send the money to Flywire       ^         You can make the bank transfer online or go to the bank. You will need the payment instructions below.       Payment instructions: | SUB954322478 Add this payment to your Flywire account ADD PAYMENT Manage your payment                                        | IV<br>Phone Number<br>+86 31-35168<br>go 1 ■ Receive text notifications on your payment status<br>CANCEL SAVE AV<br>Neterlance / Payment ID |
| Amount to pay Reference / Payment ID Rs348,827.00 SUB954322478 Beneficiary University at Buffalo Beneficiary Account Number 926821122165608                                     | <ul> <li>View payment details</li> <li>SMS notifications</li> <li>Confirm funds were sent</li> <li>Cancel payment</li> </ul> |                                                                                                    |
| Beneficiary Bank<br>YES Bank Ltd<br>Beneficiary Bank Address<br>1st Floor Puthuran Plaza KPCC Junction, MG Road Kochi 682 018<br>Branch Name<br>Kochi                           |                                                                                                    |                                                                                                    |

### **UB** Payment Instructions

| Payment Instructions                                                                                                    |                                                                                                    |  |  |  |  |
|----------------------------------------------------------------------------------------------------|----------------------------------------------------------------------------------------------------|--|--|--|--|
| Summary                                                                                                    |                                                                                                    |  |  |  |  |
| You've booked a payment of 348,827.00 INR to University at Buffalo on <b>August 08, 2018</b> . With an exchange rate of 69.7653, your institution will receive 5,000.00 USD.                                                                                                    |                                                                                                    |  |  |  |  |
| University at Buffalo has partnered with Flywire Payments Corporation or one of its affiliates to<br>process international payments. As an agent of University at Buffalo, Flywire remits funds to their<br>accounts located in United States.<br>Additionally, this service allows University at Buffalo to maintain the privacy of banking information to<br>reduce susceptibility to fraudulent activity. |                                                                                                    |  |  |  |  |
| Details for Money Transfer                                                                                                    |                                                                                                    |  |  |  |  |
| Amount and Currency to send                                                                                                    | 348,827.00 INR                                                                                                    |  |  |  |  |
| Beneficiary                                                                                                    | University at Buffalo                                                                                                    |  |  |  |  |
| Beneficiary Account Number                                                                                                    | 926821122165608                                                                                                    |  |  |  |  |
| Beneficiary Bank                                                                                                    | YES Bank Ltd                                                                                                    |  |  |  |  |
| Beneficiary Bank Address                                                                                                    | 1st Floor Puthuran Plaza<br>KPCC Junction, MG Road<br>Kochi 682 018                                                                                                    |  |  |  |  |
| Branch Name                                                                                                    | Kochi                                                                                                    |  |  |  |  |
| IFSC                                                                                                    | YESB0000096                                                                                                    |  |  |  |  |
| Notes                                                                                                    | Please allow up to 72 hours for Flywire to update the<br>progress of your payment on your dashboard. You will<br>receive an email when that happens.                                                                                                    |  |  |  |  |
|                                                                                                    | Please call any of the following local numbers if you need<br>help to complete your payment. You must call our local<br>representatives in India to arrange the delivery of the A2<br>form. Please call Monday to Saturday from 9 AM to 6 PM<br>(IST):<br>Land Line: +91 484 2397 184<br>Mobile:<br>+91 9249 490 345 |  |  |  |  |

#### Important: Payment instructions can only be used once and expire after August 13, 2018

#### If you have any questions, please contact us!

Email: support@flywire.com Phone: 1-617-207-7076

Skype user: flywire.support USA & Canada Toll Free: 1-800-346-9252

# **Indian Payment Requirements**

| Provide inform                 | mation about the payer | 2. Prepare required documents                                                                                                    |
|--------------------------------|------------------------|----------------------------------------------------------------------------------------------------|
| Payer Information              |                        | 1. Print the following LRS declaration                                                                                                    |
| First name (*)                 | Middle name            | Print and sign the LRS declaration (formerly A2 form) that has been prefilled with your<br>payment details.                                     |
| Family name (*)                | Address 1 (*)          | PRINT LRS DECLARATION                                                                                                    |
| Address 2                      | City (*)               | 2. Deliver the LRS declaration via Muthoot.                                                                                                    |
| State / Province / Region      | Zip code / Postal Code | Note: We must receive the completed LRS declaration before delivering your payment.                                                             |
| Phone number (*)               | Email (*)              | If you want to know more about LRS and how to complete your LRS Declaration form please click here.                                             |
| 100                            |                        | Choose an option:                                                                                                    |
| yer Information                |                        | a) Bring your LRS declaration to one of the 3,600 Muthoot branches in India. Find the nearest branch at:                                        |
| Pan Number of the Remitter (*) |                        | http://muthootfinance.com/BranchLocator                                                                                                    |
|                                |                        | b) Use Muthoot pick-up service. Call Muthoot at +91 (92) 4949 0345 to arrange the pick-up of<br>your documents from your home address in India. |
|                                |                        | c) Scan and email your LRS declaration, along with a valid government ID, to                                                                    |

PAN Number Required

### LRS Declaration Required

# **Chinese Payment Requirements**

#### Upload documentation

As per State Administration of Foreign Exchange (SAFE) regulation, Flywire is required to collect documentation that establishes the intent of the foreign exchange remittance out of China.

#### The document should contain:

- First and Last name of the student for whom the payment is being made
- Name and logo of the institution where the payment will be sent
- Amount of Tuition, Deposit or Bill for which payment is being made. The payment amount should not be more than the amount stated in the document

At University at Buffalo, the **eBill** fulfills these requirements. To download your eBill, go to myub.buffalo.edu and click on HUB Student Center. In the Finances section, click on Payment Options which will take you to QuikPAY. In the left menu, click on View & Pay Accounts. Click download PDF for your latest eBill or click on Statement History for your past eBills. Upload the document here.

#### UPLOAD

Accepted file types: PNG, JPG, PDF. Maximum file size: 2MB

| Universi<br>Stude                                                                                                    | ty at Buffalo<br>ent Accounts                |                                     |                        |
|----------------------------------------------------------------------------------------------------|----------------------------------------------|-------------------------------------|------------------------|
| Student Identification Number                                                                                                    | Invoice Date<br>Invoice Number<br>Amount Due | 09/12<br>FALI<br>-\$ 9,999.42       |                        |
| Career:<br>UGRD                                                                                                    | Payment Due Date                             | 10/11                               |                        |
|                                                                                                    |                                              |                                     |                        |
| sur cBill is due by the payment due date published in the upper right corner.                                                                            |                                              | Summary                             |                        |
| o avoid a late fee, payments must be posted by 6:00 pm (EST) on a payment                                                                                |                                              | Prior Invoice Amount:               | \$ 12,103,08           |
| ar date. Online payment (Credit Card or eCheck) is the University at Buffalo's<br>eferred payment method. When paying online, payments are posted to the | Charges,                                     | Adjustments and Refunds<br>Payments | \$ 2,095.00<br>\$ 0.00 |

#### Charges, Adjustments and Refunds Detail

| Item Description          | Term        | Posted Date                         | Amount      |
|---------------------------|-------------|-------------------------------------|-------------|
| Student Medical Insurance | Fall        | 08/15                               | \$ 2,075.00 |
| UB ID Card                | Fall        | 08/10                               | \$ 20.00    |
|                           | Charges, Ad | justments and Refunds Detail Total: | \$ 2,095.00 |

 \*\*\*\*Pay your bill in installments. To enroll in a payment plan, log in to your HUB. Student Center and clicks on Payment Options.
 \*\*\*Get your refund faster! Euroll in Direct Deposit via the payment options link in your HUB Shadent Center.
 \*\*\*Tori information about the modelian instruct explore online, go to:
 \*\*\*Tori information about the modelian instruct explore or to waive online, go to:

SAFE Document Required: eBill

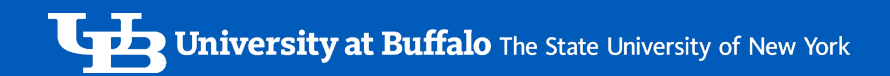

# **UB** Authorization Letter

- First page of the payment instructions provided at the end of the payment experience
- Give to bank to explain partnership of UB and Flywire

### <del>f</del>lywire

#### To Whom It May Concern:

Flywire Payments Corporation, acting as an agent of University at Buffalo serves as the school's international student payment processor. A custom payment solution (www.tilywire.com/jurg/wib) has been created to facilitate international payments and streamline the reconciliation and workload process for the school.

I hereby verify that Hywire Paymeris Corporation and its partners are authorized to accept payments on behalf of University at Bufalo. As such, the beneficiary of any fands will be Paymer Paymers Corporation, "Hywire Payments, "Hywire Payments Corp", "Hywire Payments Limited", "perfinancier Education Corporation", "perfinancier Education Corp", "perfinancier Education, or "perfinancier Limited".

The payment will be processed by Flywire Payments Corporation (registered in Delaware, USA, business ID number: 459/170), compliant with strict AMI. (Anti Money Laundering, OFAC (Offere of Foreign Assets Control) and IXC (Brow Your Castemer) regulations.

This authorization (sometimes referred to as "demand") letter has been provided to ensure that student's funds are released to Hywire Payments Corporation and/or its partner in a timely manner so we may remit funds to the school.

Thank you for your cooperation. Any questions should be directed toward Flywine: 1-617-207-7076.

Sincerely,

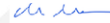

Mike Massaro Chief Executive Officer Hywire Payments Corporation **University at Buffalo** The State University of New York

## **Payment Tracking**

Payers can track payments every step of the way

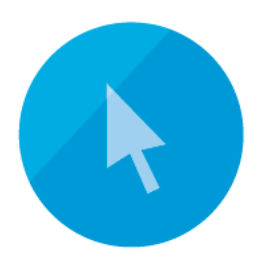

**EMAIL** 

Students receive payment progress email notifications

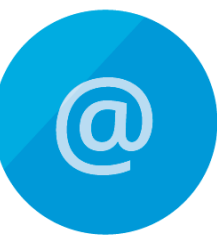

ONLINE

Students can track their payment 24x7 at www.flywire.com

Students can receive payment progress text alerts

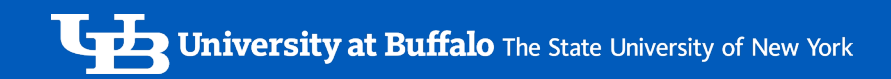

# 24/7 Customer Support

Multi-channel support guides students and parents through the payment experience.

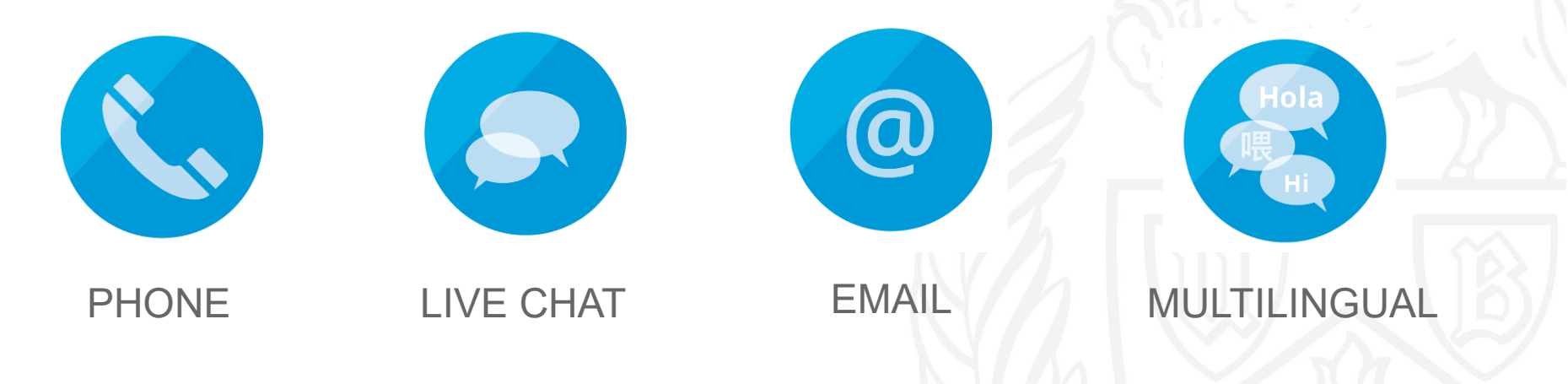